## Passo 1: Entrar na Secretária Escolar Digital – SED.

## Passo 2: Acessar o menu Gestão Escolar > Cadastro de Escolas > Escola

| Gestão Escolar 🗸 🗸                   | CNPJ:                      |                                                           |
|--------------------------------------|----------------------------|-----------------------------------------------------------|
| Gerenciamento CHIPs •                | Mantenedor:                |                                                           |
| Ações de Monitoramento -<br>COVID-19 | Rede de Ensino:            | Selecione                                                 |
| Cadastro de Alunos 🔹                 | Pendência                  | Selecione 🔻                                               |
| Cadastro de Escolas 🔹                | Situação de funcionamento: | Selecione •                                               |
| Atividades                           |                            |                                                           |
| Dados de Diretoria                   | Identificador da Escola:   | Selecione 🔻                                               |
| Escola                               | Código UA:                 |                                                           |
| Escola - Consulta                    |                            | Pesquisar Limpar                                          |
| Ficha Gerencial da Escola            |                            |                                                           |
| Relatório - Censo                    | 22                         | I Escolher Colunas 🔮 Imprimir I III Gerar Excel Serar PDF |
| Relatório - Questionário             | Mostrar 10 - registros     | Filtro                                                    |

**Passo 3:** A SED abrirá a tela de Manutenção das Escolas. Utilize os filtros para localizar sua escola e clique no botão **PESQUISAR**.

Passo 4: A SED listará a sua escola, conforme imagem abaixo.

| 53              |                         |                   |                      | [             | <b>≣</b> Es | colher Colunas | 🖨 in | nprimir                    | III Gerar Excel               | 🔓 Gei    | rar PDF  |
|-----------------|-------------------------|-------------------|----------------------|---------------|-------------|----------------|------|----------------------------|-------------------------------|----------|----------|
| Mostrar 10      | ▼ registros             |                   |                      |               |             |                |      |                            | Filtro                        |          |          |
| Código<br>CIE   | Nome ‡†<br>da<br>Escola | Rede de<br>Ensino | ↓†<br>Nome Diretoria | Município     | ţţ          | Distrito       | ţţ   | Setor da<br>Rede<br>Física | ↓† Situação de<br>Funcionamen | ↓†<br>to | Editar   |
| 5930            |                         | ESTADUAL -<br>SE  | PINDAMONHANGABA      | PINDAMONHANG/ | ABA         | PINDAMONHANG   | ABA  | 0                          | ATIVA                         |          | 1        |
| Registros 1 a 1 | de 1                    |                   |                      |               |             |                |      |                            | Anterior                      | 1        | Seguinte |

**Passo 5:** Clique no lápis (edição); uma nova tela será aberta. Acesse a aba **Questionários** e localize na lista o questionário pertinente.

| Código CIE: 5930 Nome da Escola: BEM VIVER Diretor(a): SELMA OLIVEIRA CARVALHO VIEIRA LEZZO      Dados da Escola e Gestor Escolar   Equipamentos   Atos Legais   Unidades   Cont. Terceirizados   ALE   Inf. Complementares   Anexar Arquivos     Questionários   Programas/Projetos   Dados Complementares   Pendências   Pendências     Calestionários Disponíveis para Preenchimento     (III escolher Colunas   III mprimir   III Gerar PCF     Filtro   III escolher Colunas   III registros     Filtro   III escolher Prazo encerrado   Q     INVENTÁRIO   Pendente - Prazo encerrado   Q     INVENTÁRIO   Pendente - Prazo encerrado   Q     INVENTÁRIO   Pendente - Prazo encerrado   Q     INVENTÁRIO   Pendente - Prazo encerrado   Q     PIDDE PAULISTA - MELHORIAS   Pendente - Prazo encerrado   Q   Q   Q   Q   Q   Q                                                                                                    | anutenção de Escolas                                                                        |          |                            |                       |                      |                 |          |  |  |  |  |
|----------------------------------------------------------------------------------------------------|---------------------------------------------------------------------------------------------|----------|----------------------------|-----------------------|----------------------|-----------------|----------|--|--|--|--|
| Dados da Escola e Gestor Escolar   Equipamentos   Atos Legais   Unidades   Cont. Terceirizados   ALE   Inf. Complementares   Anexar Arquivos     Questionários   Programas/Projetos   Dados Complementares   Pendências     Guestionários Disponíveis para Preenchimento     Filtro   III Complementares   Pendências     Visitar   10   registros   Filtro   III Respondert/Visualizar     Questionário   15   Status   1   Respondert/Visualizar     GESTÃO DEMOCRÁTICA - ENCONTRO LOCAL   Pendente - Prazo encerrado   Q   Q     INVERTÁRIO   Pendente - Prazo encerrado   Q   Q   PESQUISA 1: AMBIENTES, MOBILIÁRIO E EQUIPAMENTOS - ADMINISTRATIVO   Finalizado   Q   Q                                                                                                    | Código CIE: 5930 Nome da Escola: BEM VIVER Diretor(a): SELMA OLIVEIRA CARVALHO VIEIRA LEZZO |          |                            |                       |                      |                 |          |  |  |  |  |
| Questionários   Programas/Projetos   Dados Complementares   Pendências     Questionários Disponíveis para Preenchimento   Escolher Colunas   Imprimir   Gerar Excel   Gerar PDF     Mostrar   10 • registros   Filtro   Filtro   Filtro   Filtro     Questionário   La Status   I Responder/Visualizar   Gerar PDF     Questionário   La Status   I Responder/Visualizar     Questionário   La Status   I Responder/Visualizar     Questionário   La Status   Pendente - Prazo encerrado   Q     INFRAESTRUTURA UES   Pendente - Prazo encerrado   Q   Q     PDDE PAULISTA - MELHORIAS   Pendente - Prazo encerrado   Q   Q     PESQUISA 1: AMBIENTES, MOBILIÁRIO E EQUIPAMENTOS - ADMINISTRATIVO   Finalizado   Q                                                                                                    | Dados da Escola e Gestor Escolar Equipamentos Atos Legais                                   | Unidades | Cont. Terceirizados        | ALE                   | Inf. Complementares  | Anexar Arquivos |          |  |  |  |  |
| Questionários Disponíveis para Preenchimento     IE Escolher Colunas   Imprimir   III Cerar Excel   Gerar PDF     Mostrar   10   registros   Filtro   III   Filtro   III   III   Responder/Visualizar     Questionário   IL   Status   I Responder/Visualizar     GESTÃO DEMOCRÁTICA - ENCONTRO LOCAL   Pendente - Prazo encerrado   Q     INFRAESTRUTURA UES   Pendente   III     NVENTÁRIO   Pendente - Prazo encerrado   Q     PDDE PAULISTA - MELHORIAS   Pendente - Prazo encerrado   Q     PESQUISA 1: AMBIENTES, MOBILIÁRIO E EQUIPAMENTOS - ADMINISTRATIVO   Finalizado   Q                                                                                                    | Questionários Programas/Projetos Dados Complementares Pe                                    |          |                            |                       |                      |                 |          |  |  |  |  |
| Image: Columa service   Imprimir   Imprimir   Imprimprimir   Imprimir   Imprim                                                                                                    | Questionários Disponíveis para Preenchi                                                     | imento   | )                          |                       |                      |                 |          |  |  |  |  |
| Mostrar   10   registros   Filtro     Gena Excel   Gena Excel <t< td=""><td></td><td></td><td></td><td>colbor Col</td><td>unac 📑 Imprimir</td><td></td><td>orar DDE</td></t<> |                                                                                             |          |                            | colbor Col            | unac 📑 Imprimir      |                 | orar DDE |  |  |  |  |
| Questionário   Li   Status   Li   Responder/Visualizar     GESTÃO DEMOCRÁTICA - ENCONTRO LOCAL   Pendente - Prazo encerrado   Q     INFRAESTRUTURA UES   Pendente - Prazo encerrado   Q     INVENTÁRIO   Pendente - Prazo encerrado   Q     PDDE PAULISTA - MELHORIAS   Pendente - Prazo encerrado   Q     PESQUISA 1: AMBIENTES, MOBILIÁRIO E EQUIPAMENTOS - ADMINISTRATIVO   Finalizado   Q                                                                                                    |                                                                                             |          |                            | scollier Coll         |                      |                 |          |  |  |  |  |
| Questionário Lé Status Lí Responder/Visualizar   GESTÃO DEMOCRÁTICA - ENCONTRO LOCAL Pendente - Prazo encerrado Q   INFRAESTRUTURA UES Pendente - Prazo encerrado Q   INVENTÁRIO Pendente - Prazo encerrado Q   PDDE PAULISTA - MELHORIAS Pendente - Prazo encerrado Q   PESQUISA 1: AMBIENTES, MOBILIÁRIO E EQUIPAMENTOS - ADMINISTRATIVO Finalizado Q                                                                                                    |                                                                                             |          |                            |                       | FILLO                |                 |          |  |  |  |  |
| GESTÃO DEMOCRÁTICA - ENCONTRO LOCAL Pendente - Prazo encerrado Q   INFRAESTRUTURA UES Pendente /   INVENTÁRIO Pendente - Prazo encerrado Q   PDDE PAULISTA - MELHORIAS Pendente - Prazo encerrado Q   PESQUISA 1: AMBIENTES, MOBILIÁRIO E EQUIPAMENTOS - ADMINISTRATIVO Finalizado Q                                                                                                    | Questionário                                                                                | ļi.      | Status ↓↑                  |                       | Responder/Visualizar |                 |          |  |  |  |  |
| INFRAESTRUTURA UES     Pendente       INVENTÁRIO     Pendente - Prazo encerrado     Q       PDDE PAULISTA - MELHORIAS     Pendente - Prazo encerrado     Q       PESQUISA 1: AMBIENTES, MOBILIÁRIO E EQUIPAMENTOS - ADMINISTRATIVO     Finalizado     Q                                                                                                    | GESTÃO DEMOCRÁTICA - ENCONTRO LOCAL                                                         |          | Pende                      | nte - Prazo encerrado | Q                    |                 |          |  |  |  |  |
| INVENTÁRIO     Pendente - Prazo encerrado     Q       PDDE PAULISTA - MELHORIAS     Pendente - Prazo encerrado     Q       PESQUISA 1: AMBIENTES, MOBILIÁRIO E EQUIPAMENTOS - ADMINISTRATIVO     Finalizado     Q                                                                                                    | INFRAESTRUTURA UES                                                                          |          |                            | Pendente              | 1                    |                 |          |  |  |  |  |
| PDDE PAULISTA - MELHORIAS     Pendente - Prazo encerrado     Q       PESQUISA 1: AMBIENTES, MOBILIÁRIO E EQUIPAMENTOS - ADMINISTRATIVO     Finalizado     Q                                                                                                    | INVENTÁRIO                                                                                  |          | Pendente - Prazo encerrado |                       | Q                    |                 |          |  |  |  |  |
| PESQUISA 1: AMBIENTES, MOBILIÁRIO E EQUIPAMENTOS - ADMINISTRATIVO Finalizado Q                                                                                                    | PDDE PAULISTA - MELHORIAS                                                                   | Pende    | nte - Prazo encerrado      | ٩                     |                      |                 |          |  |  |  |  |
|                                                                                                    | PESQUISA 1: AMBIENTES, MOBILIÁRIO E EQUIPAMENTOS - ADI                                      |          | Finalizado                 | ٩                     |                      |                 |          |  |  |  |  |
| PESQUISA 2: AMBIENTES, MOBILIÁRIO E EQUIPAMENTOS – LABORATÓRIOS Finalizado Q                                                                                                    | PESQUISA 2: AMBIENTES, MOBILLÁRIO E EQUIPAMENTOS – LABORATÓRIOS                             |          |                            |                       | Finalizado           | Q               |          |  |  |  |  |